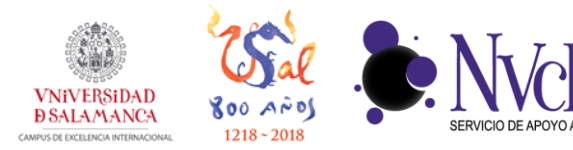

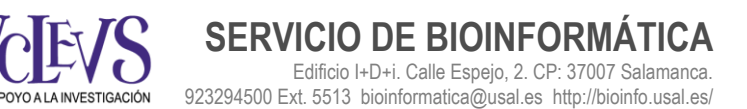

# GUÍA DE INSTALACIÓN Y USO DE NETBAK

#### INSTALACIÓN DEL PROGRAMA

**1** Descargar la aplicación NETBAK para su sistema operativo:

Windows: <u>https://eu1.qnap.com/Storage/Utility/QNAPNetBakWindows-4.5.1.1007.exe</u>

2 Una vez descargado, hacemos doble click en el archivo descargado y comenzamos la instalación. Pulsamos en Sí.

| Control de cuentas de usuario                                  |                                                                   |                                                                                          |  |  |
|----------------------------------------------------------------|-------------------------------------------------------------------|------------------------------------------------------------------------------------------|--|--|
| 5                                                              | Nombre del programa:<br>Editor comprobado:<br>Origen del archivo: | NetBak Replicator Installer<br>QNAP Systems, Inc.<br>Unidad de disco duro en este equipo |  |  |
| 🕑 Mostrar de                                                   | etalles                                                           | Sí No                                                                                    |  |  |
| Cambiar la frecuencia con la que aparecen estas notificaciones |                                                                   |                                                                                          |  |  |

**3** Seleccionar idioma (recomendado el inglés) y pulsar en Ok.

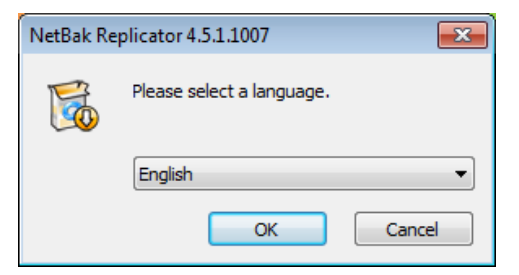

4 Pulsar en "Next".

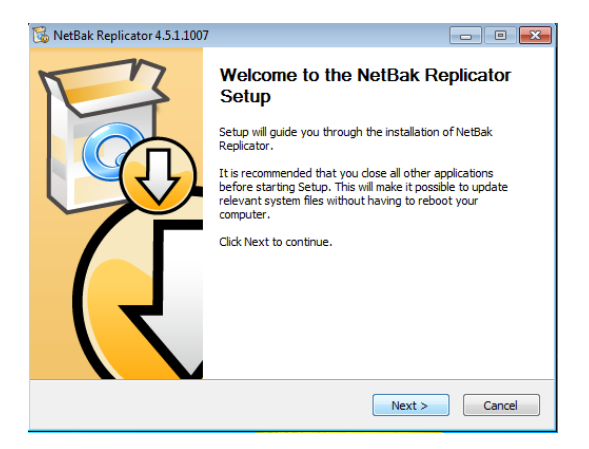

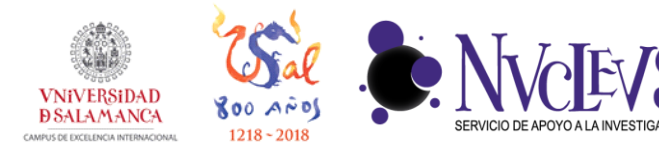

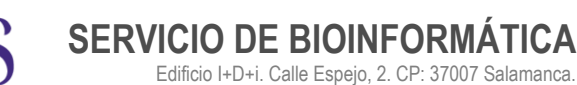

923294500 Ext. 5513 bioinformatica@usal.es http://bioinfo.usal.es/

5 Aceptar condiciones y pulsar en "Next".

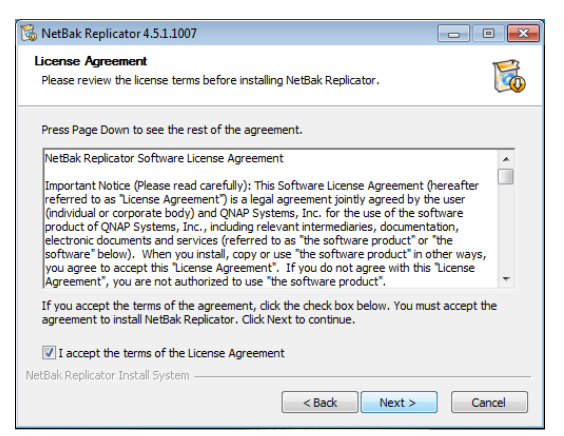

## **6** Dejar por defecto y pulsar en "Next".

| 🔀 NetBak Replicator 4.5.1.1007                                                                                            |                                                                                                    | - • •                           |  |  |
|----------------------------------------------------------------------------------------------------|----------------------------------------------------------------------------------------------------|---------------------------------|--|--|
| Choose Components<br>Choose which features of NetBak Replicator you want to install.                                      |                                                                                                    |                                 |  |  |
| Check the components you want to install and uncheck the components you don't want to<br>install. Click Next to continue. |                                                                                                    |                                 |  |  |
| Select components to install:                                                                                             | VetBak Replicator (required     QBack Driver (Support for 0     Start Menu Shortcuts     Desktop Shortcuts     Quick Launch Shortcuts | )<br>JBadk-25S and QBadk-35S ex |  |  |
| Space required: 424.0MB                                                                                                   | •                                                                                                    | 4                               |  |  |
| NetBak Replicator Install System —                                                                                        | < Back                                                                                                    | Next > Cancel                   |  |  |

7 Dejar por defecto o elegir donde se va a instalar de su ordenador y pulsar en "Next".

| 🔀 NetBak Replicator 4.5.1.1007                                                                                                    | - • •                 |
|----------------------------------------------------------------------------------------------------|-----------------------|
| Choose Install Location<br>Choose the folder in which to install NetBak Replicator.                                                          | 5                     |
| Setup will install NetBak Replicator in the following folder. To install in a d<br>Browse and select another folder. Click Next to continue. | ifferent folder, dick |
| Destination Folder                                                                                                    | Browse                |
| Space required: 424.0MB<br>Space available: 19.5G8                                                                                           |                       |
| Nets'ak Replicator Instali bystem                                                                                                    | > Cancel              |

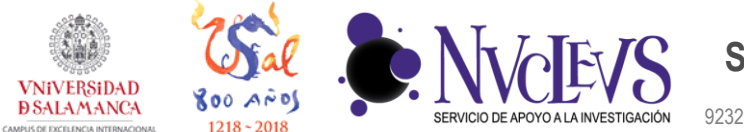

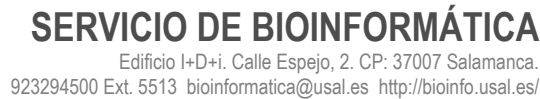

**8** Deseleccionar la opción "Always run Netbak Replication as administrador" si no se tiene la clave de administrador de su sistema operativo y pulsar en "Install".

| 🕉 NetBak Replicator 4.5.1.1007                                                                       | - • ×    |
|----------------------------------------------------------------------------------------------------|----------|
| Start-up options<br>Set up user permission for Netbak Replicator at its startup                      | <b>I</b> |
| Select your role(s) and permission level:<br>(Both options are recommended in most cases.)           |          |
| $\overline{\ensuremath{\mathbb{V}}}$ Allow non-administrator users to perform scheduled backup tasks |          |
| Always run Netbak Replicator as administrator                                                        |          |
| NetBak Replicator Install System                                                                     |          |
| < Back Install                                                                                       | Cancel   |

9 Esperar a que termine el proceso de instalación. Pulsar en "Finish" cuando termine.

| 🔀 NetBak Replicator 4.5.1.1007                                        |        | 😼 NetBak Replicator 4.5.1.1007 |                                                                                       |
|-----------------------------------------------------------------------|--------|--------------------------------|---------------------------------------------------------------------------------------|
| Installing<br>Please wait while NetBak Replicator is being installed. | 5      | TT 3                           | Completing the NetBak Replicator<br>Setup                                             |
| Extract: image031.png 100%                                            |        | R                              | NetBak Replicator has been installed on your computer.<br>Click Finish to dose Setup. |
| <back next=""></back>                                                 | Cancel |                                | < Back Finish Cancel                                                                  |

**10** El programa se ejecutará con un tutorial. Marcar "Don't show this tutorial again" y pulsar en "Cancel".

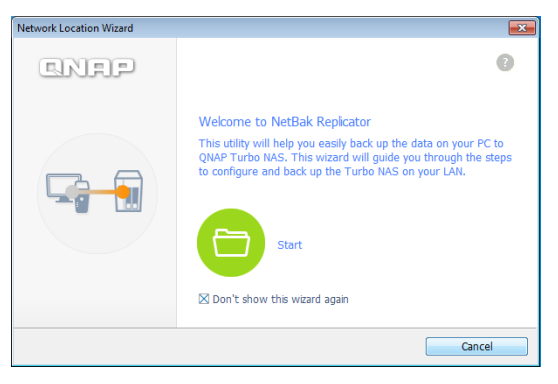

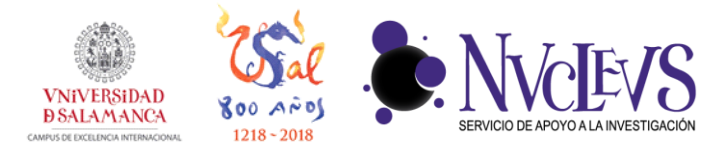

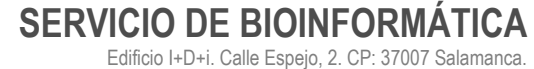

923294500 Ext. 5513 bioinformatica@usal.es http://bioinfo.usal.es/

#### **CONFIGURACIÓN INICIAL**

1 Pulsar sobre "Advanced Mode".

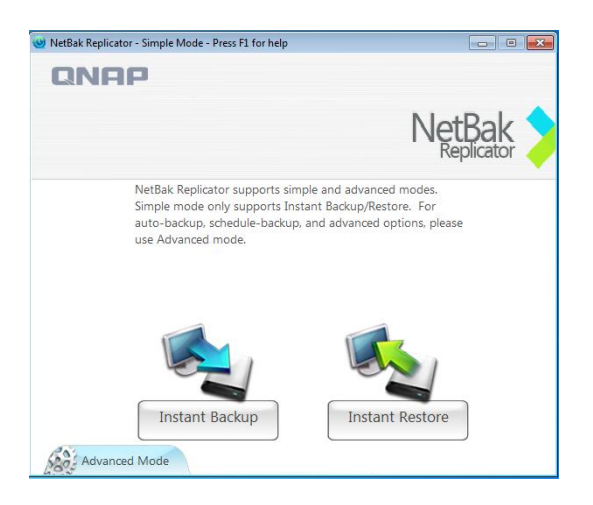

2 Ahora vamos a añadir a Biodata, para poder hacer la copia de seguridad en el servidor. En el menú "Please select the destination", pulsar sobre "<Network Location>".

| 📽 NetBak Replicator - Advanced Mode - Press F1 for I | nelp<br>nt Backup   🍫 Instant Resto                                                                                                    | re ③ Options                                                                                                    | NetBak                                                     |    |
|------------------------------------------------------|----------------------------------------------------------------------------------------------------|----------------------------------------------------------------------------------------------------|------------------------------------------------------------|----|
| Auto-Backup Source                                   | Please select th<br>(C:)<br>VBOX<br>VBOX | e destination.<br>work Location><br>_VirtualBox (E:)<br>work Location Wizard><br>work Location><br>er Location> |                                                            |    |
|                                                      | Type                                                                                                    | Date                                                                                                    | Logs                                                       |    |
|                                                      |                                                                                                    |                                                                                                    | Clear Logs Options Save As<br>Status: Stop Start Auto-Back | ıp |

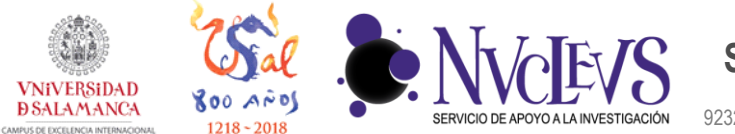

**3** Seleccionar "WebDAV URL", poner la siguiente dirección y pulsar sobre "Ok": <u>https://biodata.usal.es:8081/home/</u>

| W NetBak Replicator - Advanced Mode | - Press F1 for help                                                                                        |            |
|-------------------------------------|----------------------------------------------------------------------------------------------------|------------|
| 50                                  |                                                                                                    | INELDAK    |
|                                     | MICROSOFT NETWORK                                                                                          | Replicator |
| 🕸 Auto-Backup 👩 Schedule Ba         | NAS Server(s) on the Network Share Folder:                                                                 |            |
| Auto-Backup Source                  | Refresh           © Specify NAS IP           192         . 168         . 0         . 1                     |            |
|                                     | Specify NAS domain name     WebDAV URL     (example: http://server/share or https://gnapserver:8081/share) |            |
|                                     | https://biodata.usal.es:8081/home/                                                                         |            |
|                                     | FTP URL     (example: ftp://server or ftp://server/share)     ftp://     Protocol:     Concolection        |            |
|                                     | OK Cancel                                                                                                  | Save As    |
| << Simple Mode                      | Load Lo                                                                                                    | g Close    |

**4** Rellenar con su usuario y clave de Biodata, seleccionar "Remember user name and password" y pulsar sobre "Ok".

| 🧐 NetBak Replicator - Advanced Mode                                                                                    | e - Press F1 for help                                                               |                                     |                                                                                                    |                           |
|----------------------------------------------------------------------------------------------------|-------------------------------------------------------------------------------------|-------------------------------------|----------------------------------------------------------------------------------------------------|---------------------------|
| Auto-Backup Schedule Ba<br>Auto-Backup Source<br>Auto-Backup Source<br>Backup Source<br>Backup Source<br>Carlos Carlos | elect Destination Microsoft network NAS Server(s) on the Ne connect NAS Server: htt | etwork Share Folde                  | и;<br>К:                                                                                                    |                           |
|                                                                                                    | User Name: eji<br>Password: ••                                                      | emplo                               | Adopted                                                                                                    |                           |
|                                                                                                    | (example: ftp://server of ftp://<br>Protocol:<br>Standard FTP Server                | CK Cancer<br>or ftp://server/share) | Value Value | Save As Start Auto-Backup |
| < Simple Mode                                                                                                    |                                                                                     |                                     | Load                                                                                                    | Log Close                 |

5

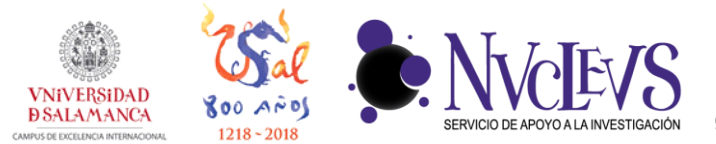

SERVICIO DE BIOINFORMÁTICA Edificio I+D+i. Calle Espejo, 2. CP: 37007 Salamanca. 923294500 Ext. 5513 bioinformatica@usal.es http://bioinfo.usal.es/

**5** Si todo ha ido bien, aparecerá la dirección de Biodata como posible destino de la copia de seguridad.

| 🥹 NetBak Replicator - Advanced Mode - Press F1 for help |                  |                        |                |          | - • •             |
|---------------------------------------------------------|------------------|------------------------|----------------|----------|-------------------|
|                                                         |                  |                        |                | Ν        | letBak            |
| Auto-Backup 🕜 Schedule Backup 🗇 Instant Backup          | Instant Resto    | re 🕑 Options           |                |          |                   |
| Auto-Backup Source                                      | Please select th | e destination.         |                |          |                   |
| Equipo     Disco local (C:)                             | https            | ://biodata.usal.es:808 | 1/home/ 👻      |          |                   |
| Carlos                                                  |                  |                        |                |          |                   |
| AppData                                                 | 🔲 Do not del     | ete files at the backu | p destination. |          |                   |
| B- Contacts                                             | Auto-Backup L    | .og                    |                |          |                   |
| Downloads                                               | Туре             | Date                   | Logs           |          |                   |
| Favorites                                               |                  |                        |                |          |                   |
| B- Music                                                |                  |                        |                |          |                   |
| Documents                                               |                  |                        |                |          |                   |
| B- J Videos                                             |                  |                        |                |          |                   |
| B- Qsync<br>B- Sync                                     |                  |                        |                |          |                   |
| 🗄 - 🗖 🥻 Links                                           |                  |                        |                |          |                   |
|                                                         |                  |                        |                |          |                   |
|                                                         |                  |                        |                |          |                   |
|                                                         |                  |                        | Clear Logs     | Options  | Save As           |
|                                                         |                  |                        | Status: Stop   |          | Start Auto-Backup |
| < > Simple Mode                                         |                  |                        |                | Load Log | Close             |

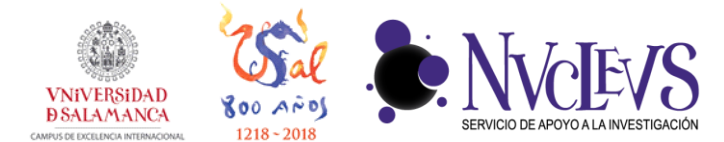

HACER UNA COPIA DE SEGURIDAD PUNTUAL

1 En el modo avanzado ir a la pestaña "Instant Backup". Si no se ha realizado antes, añadir a Biodata como destino. Ir al menú "Please select the destination", pulsar sobre "<Network Location>".

SERVICIO DE BIOINFORMÁTICA

923294500 Ext. 5513 bioinformatica@usal.es http://bioinfo.usal.es/

Edificio I+D+i. Calle Espejo, 2. CP: 37007 Salamanca.

| 🥹 NetBak Replicator - Advanced Mode - Press F1 for help                                                                                                    |                                                                                                    |
|----------------------------------------------------------------------------------------------------|----------------------------------------------------------------------------------------------------|
| 🐼 Auto-Backup 🕜 Schedule Backup 🧇 Instant Backup 🥎 Instant Restore 💿 Opt                                                                                                    |                                                                                                    |
| Instant Backup Source Instant Backup Source Instant Instant Inst | Calculation completed.<br>Extimated Backup Size: 61 bytes<br>Contain: 0 Folder(s) 1 Fiel(s)<br>Please select the destination.<br>CC<br>(C)<br>VBQ/VtruaBox (E:)<br>File Sytt (https://bodata.usal.es:8081/home/<br>Total Sp (Interview Contactions)<br>USA (Section Section Sect |
| < Simple Mode                                                                                                    | Load Log Close                                                                                                    |

2 Seleccionar "WebDAV URL" y poner la siguiente dirección y pulsar sobre "Ok": <u>https://biodata.usal.es:8081/home/</u>

| W NetBak Replicator - Advanced Mode                                                                                                    | - Press F1 for help<br>elect Destination                                                                                   | NetBak 🔰              |
|----------------------------------------------------------------------------------------------------|----------------------------------------------------------------------------------------------------|-----------------------|
|                                                                                                    | Microsoft network                                                                                                    | Replicator 🧹          |
| 🖘 Auto-Backup 🙆 Schedule Ba                                                                                                    | NAS Server(s) on the Network Share Folder:                                                                                 |                       |
| Instant Backup Source                                                                                                    |                                                                                                    |                       |
| Equipo     Gride Jr. Disco local (C:)     Gride Jr. Disco local (C:)     Gride Jr. Disco | Refresh         O Specify NAS IP         192       168         Specify NAS domain name                                     | 61 bytes<br>1 File(s) |
| Baved Games<br>Baved Games<br>Music<br>Comparis                                                                                                    | <ul> <li>WebDAV URL<br/>(example: http://server/share or https://server/share or https://qnapserver:8081/share)</li> </ul> |                       |
| Barplot                                                                                                    | https://biodata.usal.es:8081/home                                                                                          |                       |
| HumanGenom<br>Micromonospo                                                                                                    | FTP URL (example: ftp://server or ftp://server/share)                                                                      | no.                   |
| Plantillas perso                                                                                                    | ftp://                                                                                                    | ne.                   |
| 🖶 🔲 🍒 saccharomyce                                                                                                    | Protocol:                                                                                                    |                       |
| ScatterPlot                                                                                                    | Standard FTP Server                                                                                                    |                       |
| test<br>a.csv                                                                                                    | OK Cancel                                                                                                    | Start Backup          |
| < Simple Mode                                                                                                    | Load L                                                                                                    | og Close              |

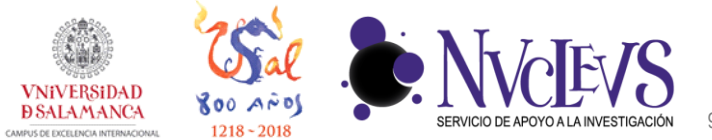

**3** Rellenar con su usuario y clave de Biodata, seleccionar "Remember user name and password" y pulsar sobre "Ok".

| 🥶 NetBak Replicator - Advanced Mode - Press F1 for help                                                                              |             |
|----------------------------------------------------------------------------------------------------|-------------|
| Select Destination  Microsoft network  NAS Server(s) on the Network  Share Folder:                                                   |             |
| Instant Backup Source                                                                                                    | 61 bytes    |
| Image: Searches     Image: Searches                                                                                                  | 1 File(s)   |
| Contacts     User Name:     ejemplo     Desktop     Desktop     Saved Games     Music     Music     VRemember user name and password |             |
| Cancel Advanced >>     HumanGeno     Micromonospo     (example: ftp://server or ftp://server/share)     Potnika parer     Forult     |             |
| Particular person<br>R     R     Protocol:     ScatterPlot     Standard FTP Server     V     test                                    |             |
| <                                                                                                    | d Log Close |

4 En la caja "Instant Backup Source" seleccionar las carpetas de las que queremos hacer la copia de seguridad. En el menú desplegable "Please select the destination", seleccionar la dirección de Biodata como indica la figura. Finalmente pulsar sobre "Start Backup".

| NetBak Replicator - Advanced Mode - Press F1 for help                                                                                                    |                                                |                   | • 🗙              |
|----------------------------------------------------------------------------------------------------|------------------------------------------------|-------------------|------------------|
| 🕼 Auto, Barkun 🕼 Schadula Barkun 🧇 Instant Barkun 🔍 Instant Restore 🗔 Ontio                                                                                                    | ne                                             | NetBa<br>Replicat | k 💙              |
| Instant Backup Source                                                                                                    | Calculation completed.                         |                   |                  |
| Unidad de CD (D:) VirtualBox Guest Additions     VirtualBox (\\/boxsrv) (E:)     Carlos     Carlos     accele ire urcane                                                                                                    | Estimated Backup Size:<br>Contain: 1 Folder(s) | 61<br>1           | bytes<br>File(s) |
| AppData     Garches     Goracts     Downloads     E                                                                                                    | Please select the destination.                 | •                 |                  |
| Constant Sector Sector Se | Create folder for each backup. Folder name:    | Start Backup      |                  |
| < > Simple Mode                                                                                                    | Load Log                                       | Clos              | e                |

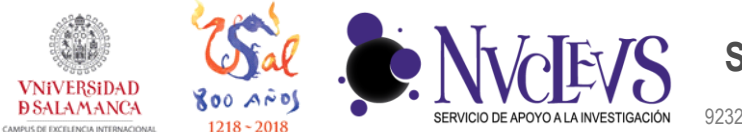

**5** Si todo ha ido bien, se empezará a ejecutar la copia de seguridad. Al final aparecerá un menú que informará de los ficheros que se ha hecho copia de seguridad.

| ♥ NetBak Replicator - Advanced Mode - Press F1 for help                                                                                                    | 😻 NetBak Replicator - Advanced Mode - Press F1 for help                                                                                                    |
|----------------------------------------------------------------------------------------------------|----------------------------------------------------------------------------------------------------|
| NetBak                                                                                                    | NetBak                                                                                                    |
| 🗫 Auto-Backup 🕜 Schedule Backup 🦻 Instant Backup 🥵 Instant Restore 🖪 Options                                                                                                    | 🚱 Auto-Backup 🕜 Schedule Backup 🦻 Instant Backup 🎭 Instant Restore 🖪 Options                                                                                                    |
| Inter fixing Store     Image fixing stage of the set fixing stage of the set of the set of the | Note:         Class of the status           Image:         Description           Image:         Description |
| << Simple Mode Load Log Close                                                                                                    | < < Simple Mode Load Log Close                                                                                                    |

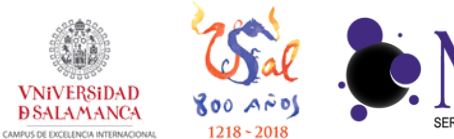

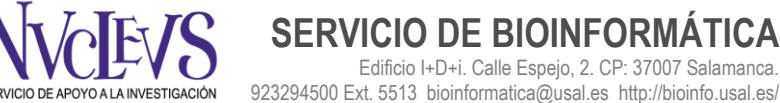

PROGRAMAR COPIAS DE SEGURIDAD

**1** En el modo avanzado ir a la pestaña "Schedule Backup". Seleccionar las carpetas de las que queremos hacer la copia de seguridad. En el menú desplegable "Please select the destination", seleccionar la dirección de Biodata como indica la figura (si no se ha configurado previamente, hacer los tres primeros pasos del apartado anterior). En el apartado Start, determinar la fecha de inicio y la hora a la que se quiere realizar la copia de seguridad. Pulsar sobre el botón "Frequency Settings" para especificar la frecuencia de la copia de seguridad.

| WetBak Replicator - Advanced Mode - Press F1 for help                     |                                                              |           |  |  |  |  |
|---------------------------------------------------------------------------|--------------------------------------------------------------|-----------|--|--|--|--|
| 🚱 Auto-Backup 🕜 Schedule Backup 🧇 Instant Backup 🥱 Instant Re             | estore ③ Options                                             | etBak     |  |  |  |  |
| Schedule Backup Source                                                    | Calculation completed.                                       | 61 hytes  |  |  |  |  |
| Unidad de CD (D:) VirtualBox Guest Additions                              | Contain: 1 Folder(s)                                         | 1 File(s) |  |  |  |  |
| Carlos                                                                    | Please select the destination.                               |           |  |  |  |  |
| Boracle_ire_usage<br>B AppData<br>B M scribes                             | https://biodata.usal.es:8081/home/                           | •         |  |  |  |  |
| Gontacts     Downloads     E                                              | Create folder for each backup. Folder name:                  |           |  |  |  |  |
| B - Bavorites                                                             | Start:                                                       |           |  |  |  |  |
| B Saved Games                                                             | Frequency Settings                                           |           |  |  |  |  |
| Documents                                                                 | Shut down the computer when this scheduled task is completed |           |  |  |  |  |
| Dendrogram     HumanGenomeBrowser                                         | Backup Schedule                                              |           |  |  |  |  |
| ⊕ ☐ ↓ Micromonospora_Lupini_gbk ⊕ ☐ ↓ Plantillas personalizadas de Office | No. Scheduled Backup Destination Status                      |           |  |  |  |  |
|                                                                           |                                                              |           |  |  |  |  |
|                                                                           |                                                              |           |  |  |  |  |
| test                                                                      | Add Start Sche                                               | Remove    |  |  |  |  |
|                                                                           | LUGS                                                         | Kennove   |  |  |  |  |
| < Simple Mode                                                             | Load Log                                                     | Close     |  |  |  |  |

2 Seleccionar la frecuencia con la que se quiere hacer la copia de seguridad automática. "Daily" por ejemplo para hacer una copia diaria y pulsar sobre "Ok".

| NetBak Replicator - Advanced Mode - Pres R for help     Jon Auto-Backup      Schedule Backup      Schedule Backup      Instant Backup      Schedule Backup | tant Restore                                                 | N                            | etBa<br>Replica | ik >             |
|----------------------------------------------------------------------------------------------------|--------------------------------------------------------------|------------------------------|-----------------|------------------|
| Schedek Backup Source                                                                                                    | Calculation completed.<br>Estimated Backup Size:<br>Contain: | 1 Folder(s)                  | 61<br>1         | bytes<br>File(s) |
|                                                                                                    | Schedule Settings                                            |                              | ced             |                  |
|                                                                                                    | OK     Add     Save                                          | Cancel Cancel Start Sch Logs | Remove          |                  |
| << Simple Mode                                                                                                    |                                                              | Load Log                     | Ck              | <b>150</b>       |

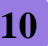

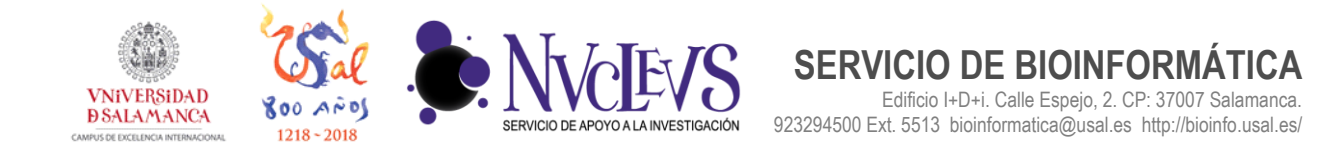

**3** Pulsar sobre "Sí" a la pregunta "Do you want to enable the backup schedule." Introducir su contraseña de Windows y pulsar en "Ok" para activar la copia de seguridad automática.

| Solida Bucko Solida | Netliak Replicator - Advanced Mode - Press PJ for help                                                                                                    |                           | NetBa                                                                                                    |                  | NetBak Replicator - Advanced Mode - Press F1 for help                                                                                                    | utur 🙃 Indust N                                                                                               |                                                                                                    |              | NetBa                                                                   |                 |
|---------------------|----------------------------------------------------------------------------------------------------|---------------------------|----------------------------------------------------------------------------------------------------|------------------|----------------------------------------------------------------------------------------------------|----------------------------------------------------------------------------------------------------|----------------------------------------------------------------------------------------------------|--------------|-------------------------------------------------------------------------|-----------------|
|                     | Constant and a second state of the second state of the second | Rein Receip (2) Operation | 1 Fole(s) 1<br>1 Fole(s) 1<br>1 Fol | bytes<br>File(s) | Sechela Hoods Source     Sechela Hoods Source     Sechela Hoods Source     Sechela Hoods Source     Sechela Hoods Source     Sechela Hoods Source     Sechela Hoods Source     Sechela Hoods Source     Sechela Hoods Source     Sechela Hoods Source     Sechela Hoods Source     Sechela Hoods Source     Sechela Hoods     Sechela Hoods | bris " Windows Passendi<br>Windows Passendi<br>Please enter a Windows Passendi<br>Usemanne: Carlo<br>Passendi | Accord State     Accord State     A | 2. Folder(s) | 61<br>1<br>Isak & completed<br>atus<br>able<br>Start Schedule<br>Remove | bytes<br>F#e(s) |

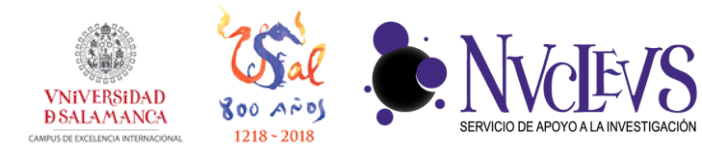

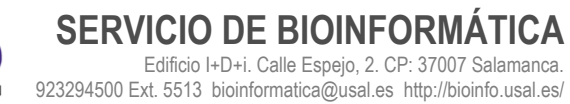

### MÁS INFORMACIÓN

Web oficial del producto:

http://eu1.qnap.com/Storage/Manual/NetBak\_Replicator\_Manual\_ESP.pdf